## PHỤ LỤC 02

## Hướng dẫn xác thực giao dịch bằng dấu hiệu nhận dạng sinh trắc học của khách hàng trên hệ thống Agribank Retail eBanking

1. Hướng dẫn xác thực giao dịch chuyển tiền trên Internet Banking

- Bước 1: Khách hàng đăng nhập vào hệ thống Internet Banking

| NGÀN HÀNG NÔNG NGHIỆP<br>Và phát triển nông thôn việt năm | 1957 - 1987<br>Child Colling of Alfred<br>Hit Holog Intervent Burkling - Muldin Nolog vil oblan<br>Territing of Alfred |
|-----------------------------------------------------------|----------------------------------------------------------------------------------------------------|
|                                                           |                                                                                                    |
| A C C C C C C C C C C C C C C C C C C C                   | Contraction of the second second second second second second second second second second second second second s        |

- Bước 2: Khách hàng thực hiện khởi tạo các giao dịch, hệ thống sẽ tính toán giá trị các giao dịch để yêu cầu xác thực bằng 1 phương thức xác thực (PTXT) hay 2 PTXT

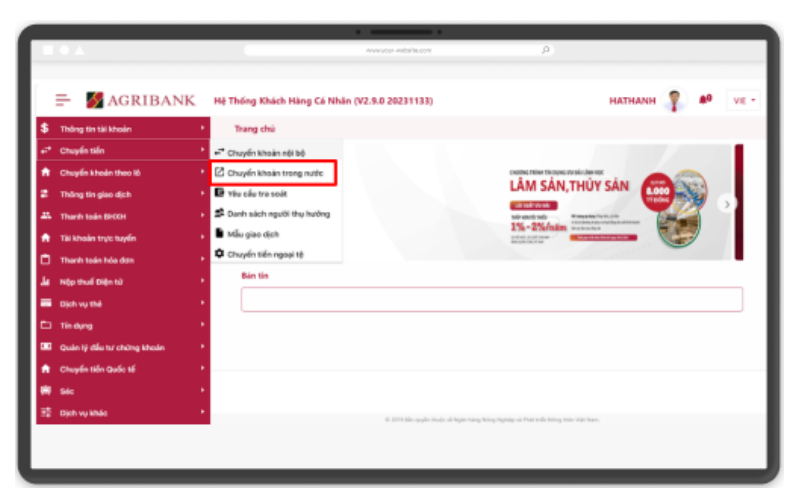

- Bước 3: Nhập thông tin yêu cầu và nhấn "Xác nhận"

| Chuyến khoản trong nước - 20 | 543C                                                                  |  |
|------------------------------|-----------------------------------------------------------------------|--|
| Xáo nhận                     |                                                                       |  |
| Thing tin lijnh              |                                                                       |  |
| Chế độ tênh *                | <ul> <li>Ngay läp tüs</li> <li>Ngày ou thế</li> <li>Bým kỳ</li> </ul> |  |
| Ngây giao dịch               | 21/06/2004                                                            |  |
| Täi khoin nguồn sà dịch      |                                                                       |  |
| Tái khoán nguồn *            | 0080205079279                                                         |  |
| Logi Siln *                  | VHD - V44 Nam Bring                                                   |  |
| Phương thức chuyển khoản *   | Chuyến khoán thường 🔹 Chuyến khoán nhanh                              |  |
| Ngân hàng người thụ hưởng *  | NODALTHING YOR WET NAM (VETCOMBANK)                                   |  |
| Danh sách người thụ hưởng    |                                                                       |  |
| Tài khoản thự hướng *        | 0011004302155                                                         |  |
| Tên người thụ hưởng *        | ратну                                                                 |  |
|                              | ← Quay lai 🖬 Xiic nhân 🔺 Đông                                         |  |
| · · · · · ·                  |                                                                       |  |

- **Bước 4**: Hệ thống tự động tính toán giá trị giao dịch để yêu cầu thực hiện xác thực bằng 1 PTXT hoặc 2 PTXT:

✓ Trường hợp giao dịch với giá trị loại A, B theo Quyết định 2345/QĐ-NHNN thực hiện 01 PTXT → Bước 5

✓ Trường hợp giao dịch loại C, D theo Quyết định 2345/QĐ-NHNN thực hiện 02 PTXT (Xác thực sinh trắc học + Soft OTP/Token OTP nâng cao) → Bước

- Bước 5: Trường hợp giao dịch chỉ thực hiện 01 PTXT: Khách hàng lựa chọn
 PTXT và nhập PTXT

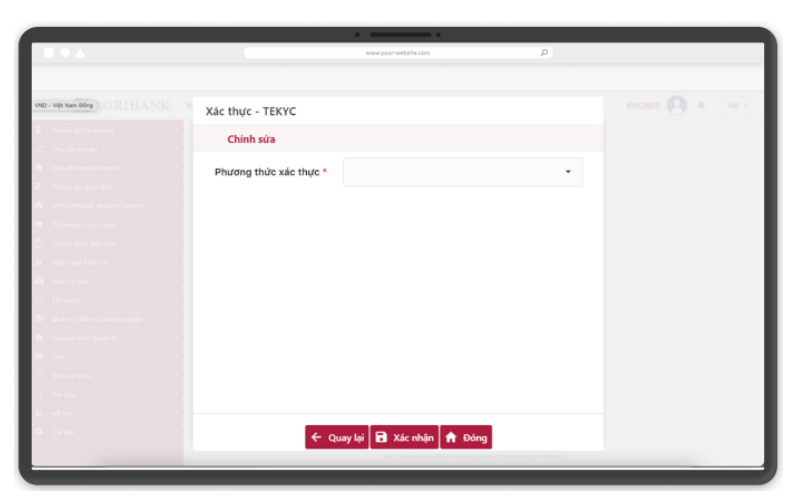

- **Bước 6**: Trường hợp giao dịch thực hiện 02 PTXT:

✓ Hệ thống yêu cầu xác thực eKYC bằng mã QR code

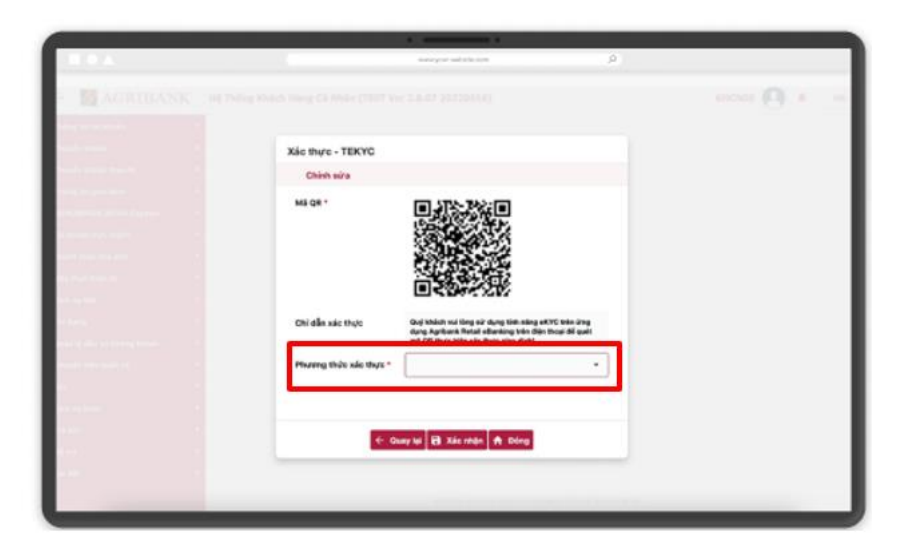

✓ KH đăng nhập vào hệ thống Mobile App, sử dụng tính năng "eKYC" để quét mã QR code

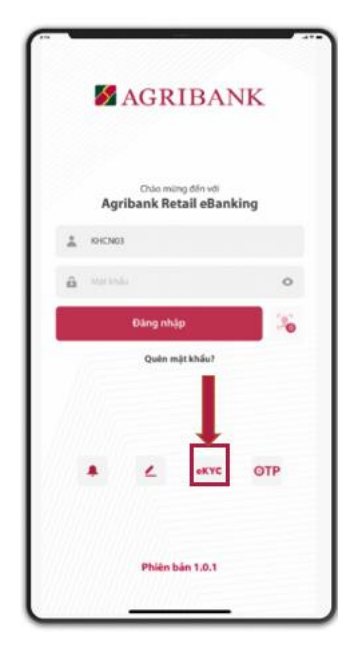

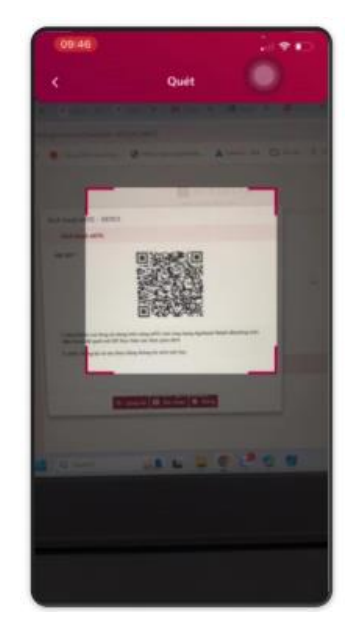

✓ Khách hàng xác thực bằng sinh trắc học:

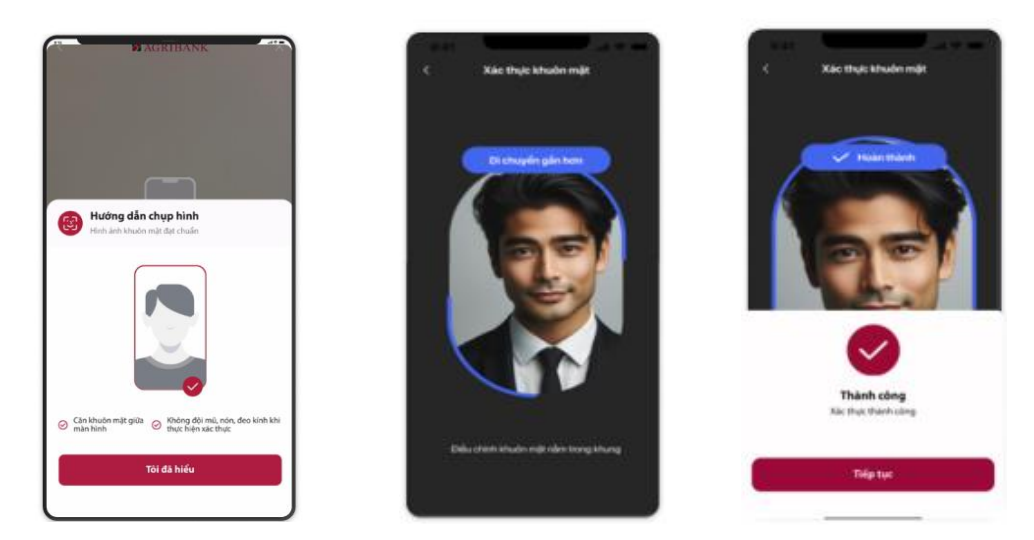

✓ Khách hàng nhấn "Tiếp tục" và quay lại màn hình trên Internet Banking để thực hiện xác thực bằng PTXT thứ 2

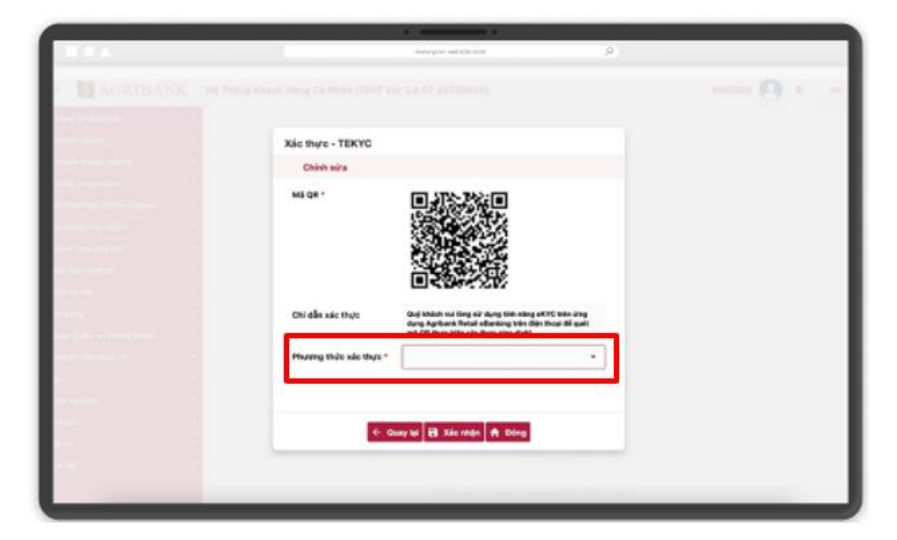

- ✓ Khách hàng lực chọn PTXT thứ 2
- ✓ Nhập mã xác thực

|                                                                                                    | •                           |                                                                                                |       |
|----------------------------------------------------------------------------------------------------|-----------------------------|------------------------------------------------------------------------------------------------|-------|
|                                                                                                    |                             | www.pour-website.com                                                                           |       |
|                                                                                                    |                             |                                                                                                |       |
| VND - VIET Nam Dong AGRIBANK                                                                                                    |                             |                                                                                                | 8 × 1 |
| S. Trong to the blacks                                                                                                    | Chuyển khoán nội bộ - 2641C |                                                                                                |       |
| ef the state                                                                                                    | Xác nhận                    |                                                                                                |       |
| E Theorem and the                                                                                                    | Phí •                       | 0                                                                                              |       |
|                                                                                                    | VAT *                       | 0                                                                                              |       |
| 🚹 The Astronom Surger Standard                                                                                                    | Tống số tiến ghi nợ *       | 1.480.000.000                                                                                  |       |
| There has been to be the second second | Số tiến bằng chữ *          | Một tỉ biến trầm tâm mưới triệu động (VND)                                                     |       |
| E travest -                                                                                                    | Nži duna *                  | (D)                                                                                            |       |
| C) Traders 1                                                                                                    | Children bá bể suns         |                                                                                                |       |
| Complex tales tables tal                                                                                                    | Gui thong bao bo sung       |                                                                                                |       |
| 8 m                                                                                                    | Chỉ dẫn                     | Vui lòng nhập số tiền giao dịch vào thiết bị xác thực của Quý khách để nhận mã<br>xác thực OTP |       |
| 2 Dech vy stale                                                                                                    | Mã xác thực *               | 242613                                                                                         |       |
| at street                                                                                                    |                             | - Guardal 🖶 Vác ables 🌨 Prices                                                                 |       |
| 0. com                                                                                                    |                             | - Quay lei El Auctinien H Dung                                                                 |       |
|                                                                                                    |                             | A 2014 Bit park min white ships a part of his side of plan at sur-                             |       |

- ✓ Khách hàng nhấn "Xác thực" để hoàn thành giao dịch
- Bước 7: Kết quả giao dịch

|                               |                                                                                                | waa eeu sudala see                        |  |
|-------------------------------|------------------------------------------------------------------------------------------------|-------------------------------------------|--|
|                               |                                                                                                |                                           |  |
|                               |                                                                                                |                                           |  |
| ND - VAR Nam Odrog ), GRIBANK |                                                                                                |                                           |  |
|                               | Chuyến khoản trong nước - 2                                                                    | 543W                                      |  |
|                               | Kilt qui                                                                                       |                                           |  |
|                               | Gian djuh dž Bianh obny<br>Sil gian dinh : 2004062100040166<br>Tholigian : 21-08-0524 08-48-26 |                                           |  |
|                               | Thông tin lệnh                                                                                 |                                           |  |
|                               | Chế độ lậnh."                                                                                  | Ngay lips tire     Ngay ey thá     Dyn ký |  |
|                               | Ngity giao dich                                                                                | 21/06/3034                                |  |
|                               | Tái khoán nguốn và địch                                                                        |                                           |  |
|                               | Tài khoàn nguồn *                                                                              | 1004005879276                             |  |
|                               | Số dự khả dụng                                                                                 | 483,878,002                               |  |
|                               | Logi tife.*                                                                                    | VHD - Wilt Nam (bling                     |  |
|                               | Plating this chards their .                                                                    | Davin Steler Burleys                      |  |
|                               | Fridding and Chargen and                                                                       |                                           |  |
|                               | Ngân hàng người thụ hưởng *                                                                    | NOCI, TRUCHS VIET NAM (VETCOMBANK)        |  |
|                               | i Lavani                                                                                       | a giao dịch 🛓 Tiế xuống < Chia sẽ 🛉 Đông  |  |
|                               |                                                                                                |                                           |  |
|                               |                                                                                                |                                           |  |

## 2. Quy trình xác thực giao dịch trên Mobile App

 Bước 1: Khách hàng đăng nhập vào ứng Agribank Retail eBanking trên Mobile App

Khách hàng thực hiện khởi tạo các giao dịch qua ứng dụng, hệ thống sẽ tính toán giá trị các giao dịch để yêu cầu xác thực bằng 1 PTXT hay 2 PTXT.

- **Bước 2:** Hệ thống tự động tính toán giá trị giao dịch để yêu cầu khách hàng thực hiện xác thực bằng 01 PTXT hoặc 02 PTXT:

✓ Trường hợp giao dịch với giá trị loại A, B theo Quyết định 2345/QĐ-NHNN thực hiện 01 PTXT.

✓ Trường hợp giao dịch loại C, D theo Quyết định 2345/QĐ-NHNN thực hiện 02 PTXT (Xác thực sinh trắc học + Soft OTP/Token OTP nâng cao).

- Bước 3: Trường hợp giao dịch thực hiện 01 PTXT:

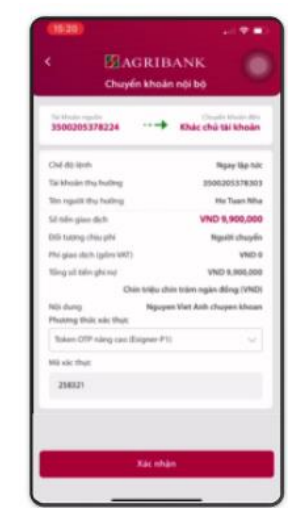

- **Bước 4:** Trường hợp giao dịch thực hiện 02 PTXT:

✓ PTXT thứ nhất: xác thực bằng sinh trắc học:

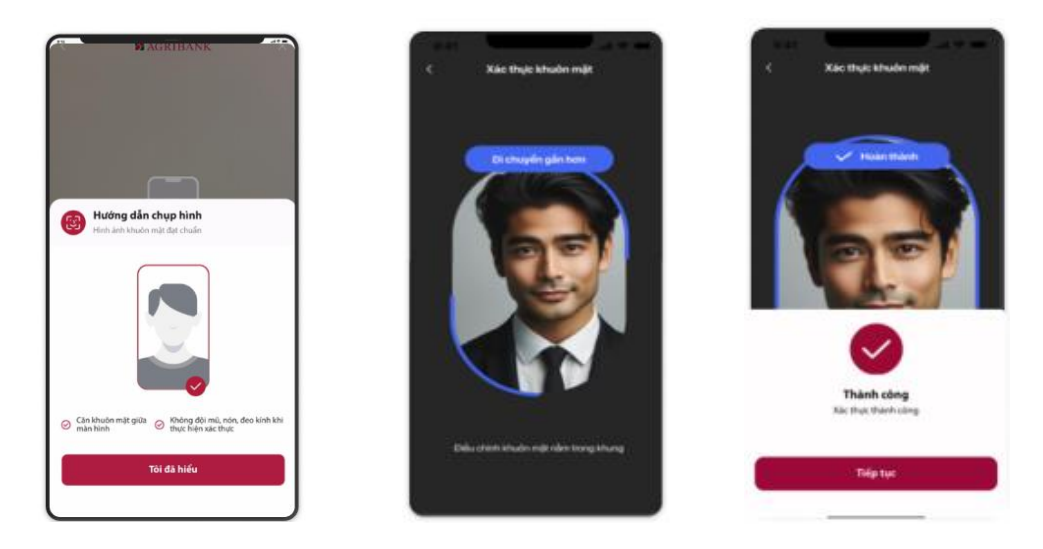

✓ PTXT thứ hai: xác thực OTP → Nhấn "Xác nhận" để hoàn thành giao dịch

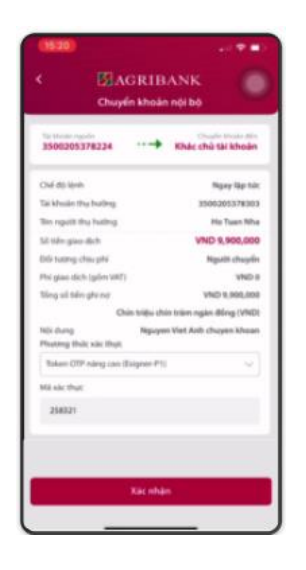

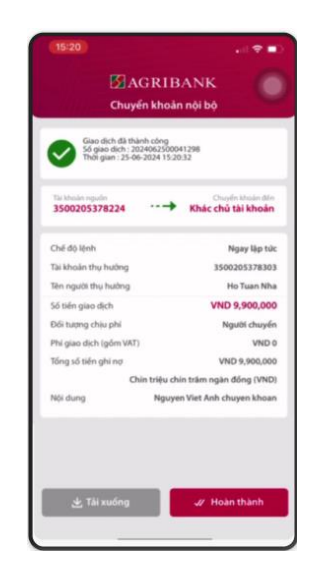